microsoft, windows, wsus, server, 2012, libreara, espacio, borrar

## Liberar Espacio en el servidor de Actualizaciones WSUS

Uno de las cosas que tenemos que tener en cuenta es que aunque aprobemos actualizaciones que sustituyen a otras, esas actualizaciones que han sido reemplazadas por otras, no son eliminadas automáticamente del servidor. Para que puedasn ser eliminadas debemos asegurarnos de que no las necesita ningún equipo y entonces las marcamos como rechazadas y procedemos a ejecutar el asistente de limpieza para que los archivos de dichas actualizaciones sean eliminados.

Lo primero que tenemos que hacer es abrir la consola de servidor wsus  $\rightarrow$  Actualizaciones  $\rightarrow$  Todas la actualizaciones Como filtros marcamos las que estan **Aprobadas** y en estado **Cualquiera**.

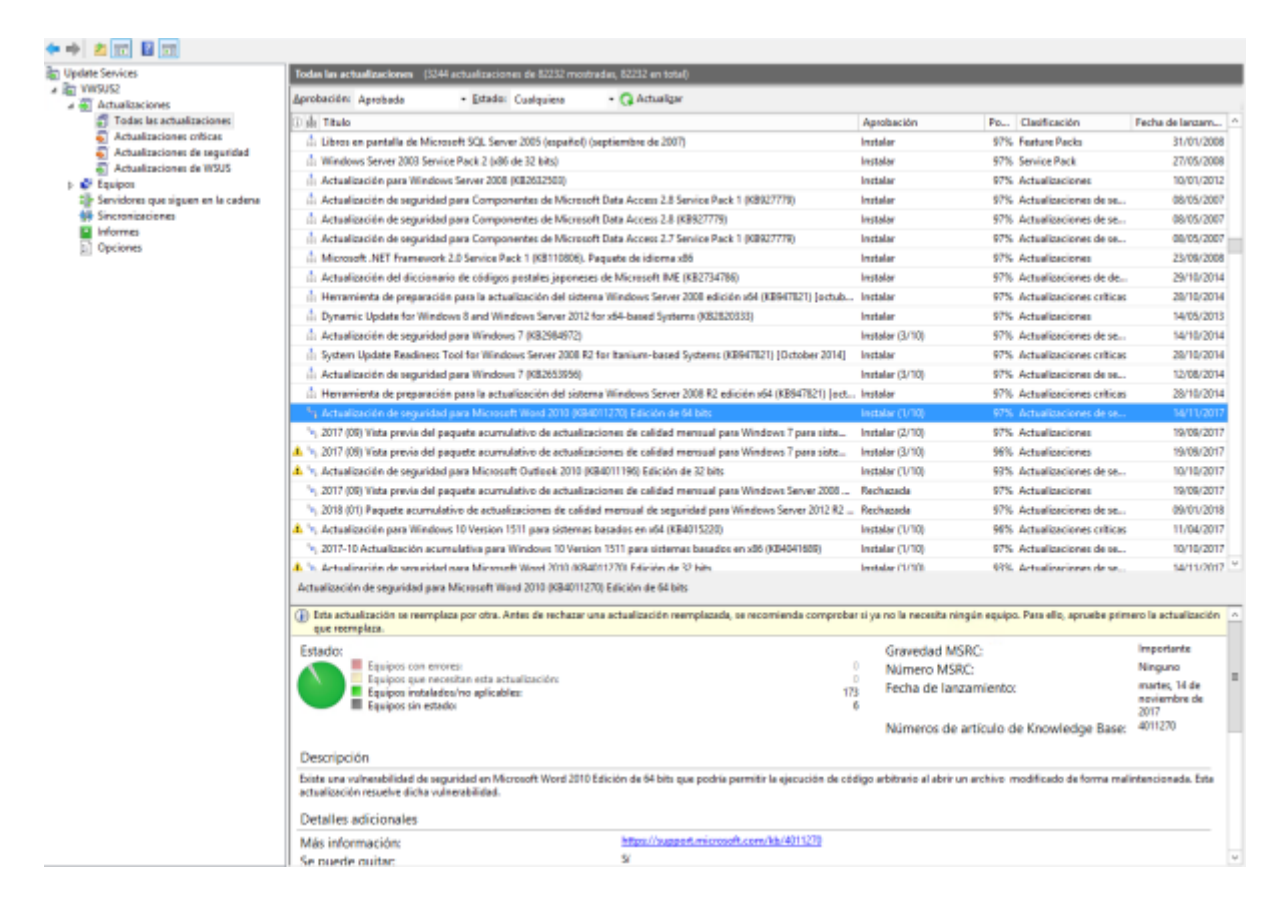

A su vez en la vista de actualizaciones pinchamos con el botón derecho sobre la fila inicial con las descripción de los campos y seleccionamos para ver el icono de **Reemplazo** 

| Todas las actualizaciones (2907 actualizaciones de 82382 mostradas, 82382 en total)                         |                                                       |          |
|----------------------------------------------------------------------------------------------------|-------------------------------------------------------|----------|
| Aprobación: Aprobada - Estado: Cualquiera - 📿 Actualizar                                                    |                                                       |          |
| ① 由 Titulo                                                                                                  | Aprobación Clasificac                                 | ión _    |
| Actualización de seguridad para Componentes de Microsoft Data Access 2.7 Service Pack 1 (KB927779)          | <ul> <li>Paquete acumulativo de estado</li> </ul>     | d        |
| Actualización de seguridad para la implementación en conjuntos de servidores de Microsoft Web Applications  | Estado de la instalación                              | ; de     |
| A 📩 Actualización de seguridad para Microsoft Office 2010 (KB2956063) Edición de 32 bits                    | Estado del archivo                                    | d        |
| Actualización de seguridad de Microsoft .NET Framework 2.0 SP2 en Windows Vista SP2 y Windows Server 2006   | <ul> <li>Reemplazo</li> </ul>                         | d        |
| A Security Update for Microsoft .NET Framework 2.0 SP2 on Windows Server 2008 SP2 for Itanium-based Systems | <ul> <li>Título<sup>™</sup></li> </ul>                | ; de     |
| Actualización para Windows Server 2012 R2 (KB3121261)                                                       | <ul> <li>Clasificación</li> </ul>                     |          |
| Actualización de seguridad para Windows Server 2008 para Itanium-based Systems (KB3140709)                  | Gravedad MSRC                                         | ; de     |
| Actualización para Windows Server 2008 R2 para Itanium-based Systems (KB3138612)                            | Números MSRC                                          | i CI     |
| Actualización para Windows 7 (KB3138612)                                                                    | Artículos de Knowledge Base                           | i CI     |
| Actualización de seguridad para Windows Server 2008 (KB3140709)                                             | Error de recuento                                     | d        |
| Actualización de seguridad para Windows Server 2008 x64 Edition (KB3140709)                                 | Recuento necesario                                    | d        |
| 📩 Actualización de seguridad para Microsoft .NET Framework 2.0 SP2 en Windows Vista SP2 y Windows Server 20 | Recuento de instalación                               | d        |
| 🛕 🃩 Actualización de definición para Windows Defender – KB2267602 (Definición 1.213.7557.0)                 | Recuento no aplicable                                 | d        |
| 📩 Actualización de seguridad para Windows Server 2012 R2 (KB3115858)                                        | Sin recuento de estado                                | d        |
| Actualización de seguridad para Windows Server 2008 para Itanium-based Systems (KB3126041)                  | <ul> <li>Porcentaje instalado/no aplicable</li> </ul> | d        |
| 📩 Actualización de seguridad para Windows Server 2008 (KB3126041)                                           | <ul> <li>Fecha de lanzamiento</li> </ul>              | d        |
| Actualización de seguridad para Windows Server 2008 x64 Edition (KB3126041)                                 | Fecha de llegada                                      | d        |
| Actualización de seguridad para Windows Server 2008 R2 x64 Edition (KB3115858)                              | <ul> <li>Aprobación</li> </ul>                        | d        |
| 📩 Security Update for Microsoft .NET Framework 3.5.1 on Windows Server 2008 R2 SP1 for Itanium-based System | Fecha límite                                          | ; de     |
| 🗄 Actualización de definición para Microsoft Security Essentials – KB2310138 (Definición 1.213.7557.0)      | Aplicar a todas las vistas                            | ; de     |
| 🗄 Actualización para Microsoft Filter Pack 2.0 (KB2999508) Edición de 64 bits                               | Instalar (1/10) Actualizad                            | iones cr |

al selecionar dicho campo en la vista nos aparecerá a mano derecha un icono del tipo árbol que tendrá un cuadrado azul. Según este ubicado el cuadrado azul indicará el tipo de actualización.

- Cuadrado azul en la parte superior  $\rightarrow$  Esta actualización reemplaza a otra y no se puede quitar.
- Cuadro azul en medio o en la parte inferior → Esta actualización ha sido sustituida por otra y si no tiene ningún equipo pendiente de recibirla, puede ser eliminada
- Sin icono  $\rightarrow$  Actualización que no ha sido reemplazada y por tanto no se puede quitar.

From: https://intrusos.info/ - **LCWIKI** 

Permanent link: https://intrusos.info/doku.php?id=windows:2012:limpiezawsus&rev=1521636522

Last update: 2023/01/18 14:24